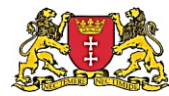

# Poradnik dostępności cyfrowej dla UMG

Jak przygotować dostępne cyfrowo dokumenty Word i PDF?

Wersja 1.2, 09.11.2020

## Spis treści

| Poradnik dostępności cyfrowej dla UMG 1                        |
|----------------------------------------------------------------|
| Podstawowe informacje o dostępności cyfrowej 2                 |
| Cel poradnika2                                                 |
| Kluczowe zasady tworzenia dostępnych dokumentów2               |
| Zasady tworzenia dokumentów Word3                              |
| Akapity, tekst i czcionki3                                     |
| Wstawianie grafik5                                             |
| Tabele6                                                        |
| Język dokumentu i jego fragmentów7                             |
| Kolory8                                                        |
| Czego unikać?8                                                 |
| Inspektor dostępności Word8                                    |
| Generowanie PDF z Worda9                                       |
| Dostępne skany dokumentów w PDF – Proces OCR w Abbyy Reader 10 |
| Anonimizacja plików PDF w Abbyy Fine Reader13                  |
| Sprawdzanie dostępności plików PDF 15                          |
| Dobre praktyki dostępnych dokumentów PDF 15                    |
| Linki i przydatne materiały 17                                 |
| Kontakt 17                                                     |

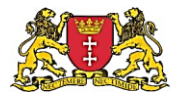

## Podstawowe informacje o dostępności cyfrowej

Art. 5. 1. Podmioty publiczne zapewniają dostępność cyfrową przez spełnienie przez ich stronę internetową lub aplikację mobilną wymagań określonych w załączniku do ustawy.

Art. 8 2. Dostępność cyfrowa strony internetowej i aplikacji mobilnej polega na zapewnieniu ich funkcjonalności, kompatybilności, postrzegalności i zrozumiałości.

2. Podmiot publiczny zapewnia dostępność cyfrową:

2) następujących elementów i funkcji strony internetowej lub aplikacji mobilnej:

f) dokumentów urzędowych oraz wzorów umów lub wzorów innych dokumentów przeznaczonych do zaciągania zobowiązań cywilnoprawnych.

Ustawa o dostępności cyfrowej stron internetowych i aplikacji mobilnych podmiotów publicznych (Dz.U. 2019 poz. 848) nakłada na nas obowiązek publikowania w Internecie treści w taki sposób, by były one dostępne i zrozumiałe dla osób z niepełnosprawnością, m.in. wzroku, słuchu, ruchu. Dostępność cyfrowa to szerokie zagadnienie, obejmujące m.in. kwestie związane z programowaniem stron www, produkcją multimediów (zdjęcia, wideo), czy tworzeniem dokumentów tekstowym w sposób umożliwiający ich odczytanie za pomocą czytników ekranu, takich jak Jaws, Magic Plus czy NVDA: "Program dzięki wbudowanej obsłudze syntezy mowy oraz brajla, pozwala osobom niewidomym i słabowidzącym korzystać z komputera pracującego w oparciu o systemy operacyjne Windows bez konieczności ponoszenia większych kosztów niż te, które ponoszą osoby widzące" (za stroną NVDA).

## Cel poradnika

Celem niniejszego poradnika jest przekazanie podstawowych informacji, umożliwiających tworzenie dostępnych cyfrowo dokumentów w formacie Word oraz PDF. Poradnik zawiera również informacje o tworzeniu dostępnych cyfrowo skanów dokumentów (OCR) oraz o zasadach anonimizacji dokumentów, w sposób zapewniający zarówno zachowanie dostępności cyfrowej, jak i przestrzeganie reguł RODO.

## Kluczowe zasady tworzenia dostępnych dokumentów

Poprawne przygotowanie dokumentów tekstowych sprawia, że z ich treścią będą mogły zapoznać się osoby niewidome lub słabowidzące, korzystające z czytnika ekranów. Skuteczność działania takich narzędzi zależy od przestrzegania między innymi następujących zasad:

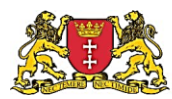

- Ogranicz do niezbędnego minimum publikację w internecie dokumentów, które mają formę obrazu zeskanowanego tekstu. Niezbędne minimum to sytuacje, gdy dokument nie został wytworzony w naszym urzędzie, nie mamy dostępu do jego wersji źródłowej w Wordzie lub nie możemy jej pozyskać.
- 2. Jeśli to możliwe, poproś wytwórcę dokumentu o przesłanie go w formie spełniającej wymagania ustawy o dostępności cyfrowej.
- 3. Jeśli musisz opublikować skan lub zanonimizować dokument, wykonaj to w sposób umożliwiający zachowanie dostępności (patrz rozdział poświęcony kwestii OCR).
- 4. Preferowana forma publikacji dokumentu to otwarty, przeszukiwalny plik PDF, wygenerowany na przykład z Worda, który zawiera ułatwienia dostępności.
- 5. Wprowadzamy teksty alternatywne dla grafik, zdjęć, obrazów, lub jeśli nie niosą istotnej treści oznaczamy je jako element dekoracyjny.
- 6. Wprowadzamy tytuł dokumentu, jest to pierwsza informacja odczytywana przez czytnik ekranu.
- 7. Stosujemy prosty, jednokolumnowy układ treści.
- 8. Stosujemy proste formatowanie tekstu z wykorzystaniem stylów Worda.
- 9. Unikamy przekazywania kluczowych informacji za pomocą kursywy, wersalików, kolorów
- 10. Wyróżniamy i opisujemy łącza, hiperlinki.
- 11. Stosuj jak najprostsze tabele. Bardziej złożone zestawienia danych staraj się rozbić na mniejsze i prostsze tabele bez zagnieżdżeń.

## Zasady tworzenia dokumentów Word

## Akapity, tekst i czcionki

Akapit należy oznaczać za pomocą stylów, a nie dodawania znaku tabulatora lub pustego wiersza.

**Listy numerowane i punktowane** powinny posiadać odpowiedni styl, najlepiej jednolity w całym dokumencie. List numerowanych nie należy tworzyć przez ręczne dopisywanie cyfr, a punktowanych przez dodawanie kreski przed każdym elementem.

W dłuższych tekstach stosuj nagłówki (śródtytuły) dzielące tekst na logiczne części. Oznaczaj je odpowiednim stylem (nagłówek) i zachowaj poprawną hierarchię tych śródtytułów, tak jak to się robi w książkach. Na przykład nagłówek poziomu 2 dla rozdziałów, poziomu 3 dla podrozdziałów, poziomu 4 dla pod-podrozdziałów – chodzi o to, żeby była zachowana logiczna kolejność. Poprawność możesz sprawdzić w widoku nawigacji.

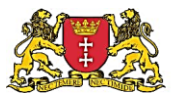

| Plik            | Narzędzia główne Wstawianie                       | Rysowani            | ie Projektov | wanie Układ O                           | dwołania Korespond                                                               | encja Many to One Mail Merge                                                  | Recenzja <b>Widok</b> Dev                                          |
|-----------------|---------------------------------------------------|---------------------|--------------|-----------------------------------------|----------------------------------------------------------------------------------|-------------------------------------------------------------------------------|--------------------------------------------------------------------|
| Tryb<br>zytania | Układ Układ wydruku sieci Web                     | Koncentrac<br>uwagi | immersyjny   | Pionowy Strony<br>obok siebie           | <ul> <li>✓ Linijka</li> <li>Linie siatki</li> <li>✓ Okienko nawigacji</li> </ul> | Powiększ 100%                                                                 | Nowe Rozmieść Podziel<br>okno wszystko                             |
|                 | Widoki                                            | Widok i             | immersyjny   | Ruch strony                             | Pokazywanie                                                                      | Powiększenie                                                                  |                                                                    |
| Nawi            | gacja                                             | • ×                 | · · · 2 · ·  | odpowiedn                               | · 2 · 1 · 3 · 1 · 4 · 1 · 5 · 1<br>im·stylem·(nagłówek)·i·2                      | echowaj poprawną hierarchię tych śr                                           | ródtytułów, tak jak to się ro                                      |
| Przeszuk        | aj dokument                                       | ~ م                 | 12           | W'KSIązkaci                             | 1. <b>1</b>                                                                      |                                                                               |                                                                    |
| Nagłówi         | i Strony Wyniki                                   |                     | 8.<br>-<br>6 | Na•przykłac<br>podrozdzia<br>w•widoku•r | d•nagłówek•poziomu•2•c<br>łów·—·chodzi•o•to,•żeby•l<br>nawigacji.¶               | łla∙rozdziałów,∙poziomu•3•dla∙podroz<br>była•zachowana•logiczna•kolejność.•Pı | zdziałów, · poziomu · 4 · dla · po<br>oprawność · możesz · sprawdz |
| Pods<br>Cel p   | awowe informacje o dostępności cyfrow<br>oradnika | ej                  | . 10         | 1                                       |                                                                                  |                                                                               |                                                                    |
| Klucz           | owe zasady tworzenia dostępnych dokun             | nentów              | -            | 9                                       |                                                                                  |                                                                               |                                                                    |

- Stosuj raczej czcionki bezszeryfowe, które są czytelniejsze od szeryfowych. Szeryfy to ozdobne wykończenia liter, tak jak w czcionce Times. Czcionką bezszeryfową jest na przykład Arial.
- Nie rozdzielaj znaków w wyrazach spacjami. Wykorzystaj do tego narzędzia formatowania tekstu.
- Nie stosujemy kursywy dla osób słabowidzących jest ona nieczytelna.

| Izcionka                          |                                       | ?                                         |
|-----------------------------------|---------------------------------------|-------------------------------------------|
| Czcionka Zaawansowane             |                                       |                                           |
| Odstepy miedzy znakami            |                                       |                                           |
| Skala: 200%                       | ~                                     |                                           |
| Odstepy: Normalne                 | ✓ <u>C</u> o:                         | <b>A</b>                                  |
| Położe <u>n</u> ie: Normalne      | ✓ C <u>o</u> :                        |                                           |
| Kerning dla czcionek:             | punktów i wiekszych                   |                                           |
|                                   |                                       |                                           |
| Funkcje OpenType                  |                                       |                                           |
| Ligatury:                         | Brak                                  |                                           |
| Odstępy między licz <u>b</u> ami: | Domyślne 🗸                            |                                           |
| Formy lic <u>z</u> b:             | Domyślne 🗸                            |                                           |
| Zestawy <u>s</u> tylistyczne:     | Domyślne 🗸                            |                                           |
| Użyj odmian <u>k</u> ontekstov    | <i>r</i> ych                          |                                           |
| Podgląd                           |                                       |                                           |
|                                   |                                       |                                           |
|                                   | opisywał                              |                                           |
| To jest czcionka motywu tek       | stu podstawowego. Biezący motyw dokum | ientu okresla czcionkę, ktora będzie uzyw |
|                                   |                                       |                                           |
|                                   |                                       |                                           |
|                                   |                                       |                                           |

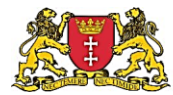

## Wstawianie grafik

W dokumentach tekstowych często umieszczane są grafiki, na przykład zdjęcia, wykresy, diagramy. **Jeżeli taka grafika niesie w sobie informacje dla czytelnika, to pamiętaj o dodaniu do niej alternatywnego opisu.** Taki opis sformułuj tak, jakbyś opisywał go komuś przez telefon. Opis alternatywny nie jest widoczny dla czytelnika, a korzystają z niego użytkownicy z niepełnosprawnością za pomocą swojego oprogramowania. Opis alternatywny dodasz do grafiki klikając na niej prawym przyciskiem myszy, wybierając opcję edycji rysunku, a następnie w zakładce Tekst alternatywny wypełniając pole Opis.

Przykładowy opis grafiki: Okno właściwości czcionki ze wskazaniem miejsca, w którym można zwiększyć odstępy pomiędzy literami.

Przykładowy opis zdjęcia: Na zdjęciu widać Jana Kowalskiego, pracownika Urzędu Miejskiego, w trakcie pracy.

Poniższe grafiki prezentują sposób przygotowania opisów alternatywnych:

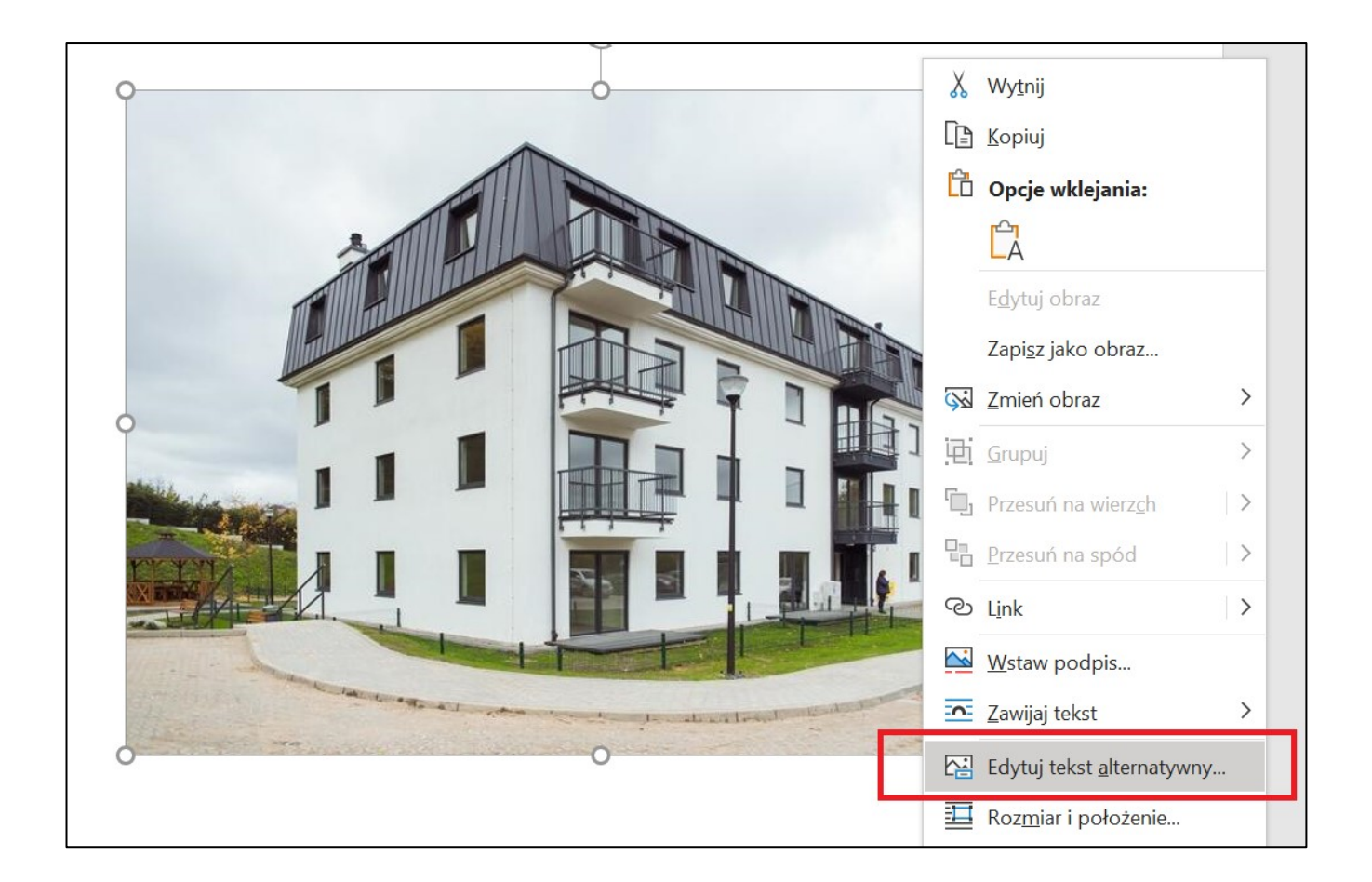

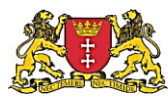

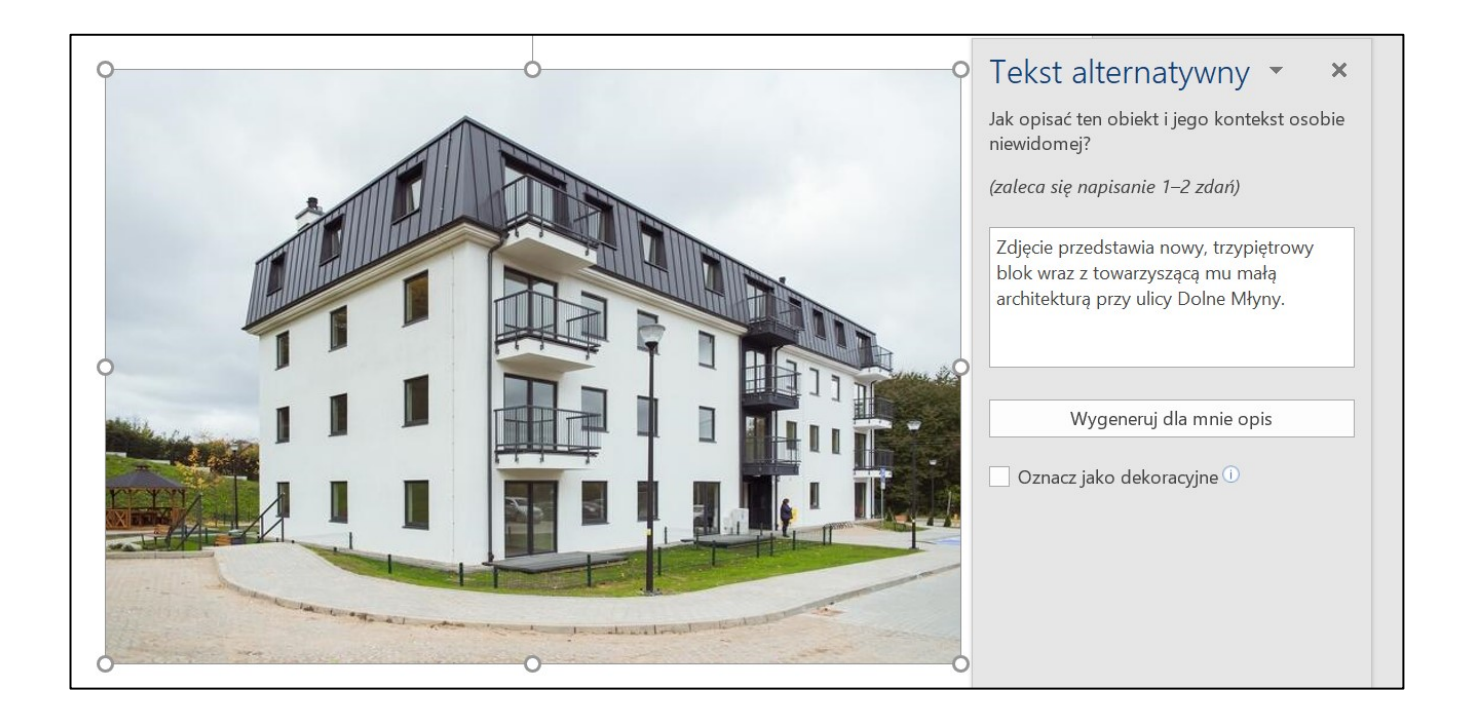

Informacje graficzne, takie jak na przykład wykresy kołowe, powinny mieć odpowiednio duży kontrast i nie mogą być przekazywane wyłącznie za pomocą koloru. Wykres nie będzie wówczas czytelny dla osób z problemami z widzeniem kolorów.

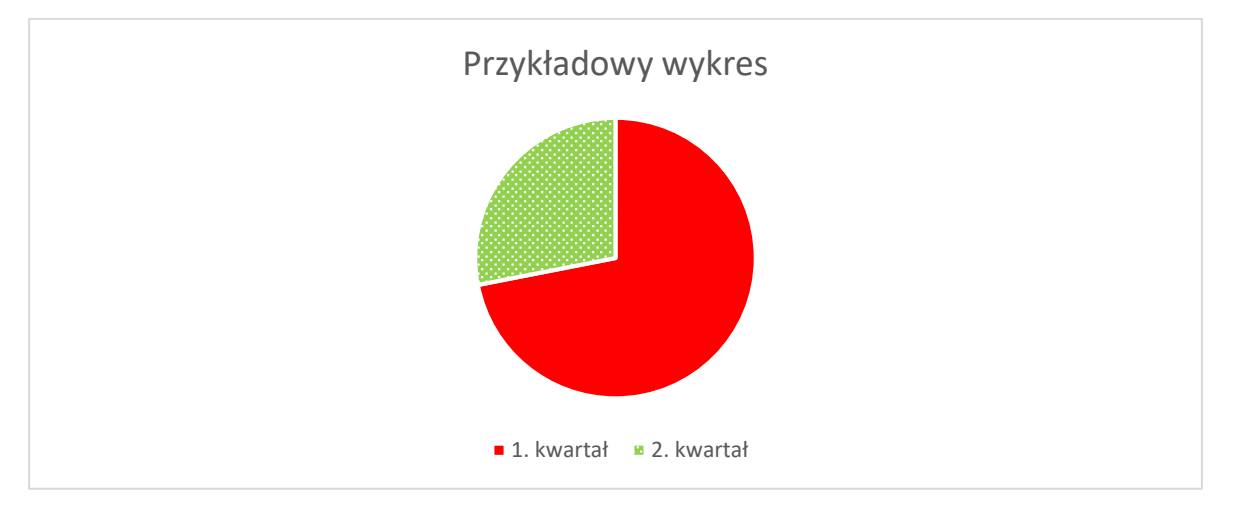

### Tabele

Do tworzenia tabel w dokumencie stosuj oferowane przez edytor narzędzia. W żadnym wypadku **nie formatuj danych za pomocą spacji, tabulatorów i znaków końca linii**. Przykład poprawnie przygotowanej tabeli:

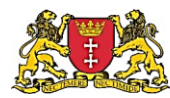

| lmię<br>osoby | Wiek w latach |
|---------------|---------------|
| Anna          | 30            |
| Adam          | 31            |
| Alojzy        | 32            |

Dodawaj nazwę tabeli za pomocą wbudowanego narzędzia.

Unikaj tworzenia skomplikowanych tabel, w tym z łączonymi komórkami, pustymi wierszami, kolumnami lub komórkami. Zazwyczaj pożądany efekt wizualny da się osiągnąć innymi sposobami.

Jeżeli w tabeli pierwszy wiersz zawiera nagłówki dla danych poniżej, zaznacz go jako **nagłówkowy**. W opcjach tabeli zaznacz pole wyboru "Wyświetlaj pierwszy wiersz na kolejnych stronach". Word nie daje możliwości oznaczyć pierwszej kolumny jako zawierającej nagłówki.

### Język dokumentu i jego fragmentów

Zadbaj o to, by język całego dokumentu był poprawnie zdefiniowany, na przykład jako język polski.

Jeżeli w dokumencie są większe fragmenty w innych językach, zadeklaruj dla nich prawidłowy język.

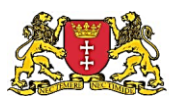

| - · 15 · 1 · 14 · .                                           |                                                                                                    |
|---------------------------------------------------------------|----------------------------------------------------------------------------------------------------|
| 16.                                                           | Język ? X                                                                                                    |
| 13 13                                                         | Oznacz zaznaczony tekst jako:                                                                                                    |
| 20 . 1 . 19                                                   | Albański<br>Alzacki (Francja)<br>Amharski<br>"" Angielski (Australia)<br>"" Angielski (Belize)                                           |
|                                                               | Narzędzia sprawdzania pisowni i inne narzędzia korekcyjne<br>automatycznie używają słowników wybranego języka, o ile są one<br>dostępne. |
| 1                                                             | ☑ Nie sprawdzaj pis <u>o</u> wni ani gramatyki                                                                                           |
| -                                                             | ✓ Wykryj automatycznie język                                                                                                    |
| 5. 1 · 24.                                                    | Ustaw jako domyś <u>I</u> ne OK Anuluj                                                                                                   |
| Strona 1 z 1 Wyrazy: 0 Polski 🛟 Ułatwienia dostępu: dobrze pr | rzygotowane                                                                                                    |
|                                                               | 🙀 🗉 🔒 🖬 🚾                                                                                                    |

## Kolory

Zadbaj o odpowiednio wysoki kontrast pomiędzy tłem i tekstem w dokumencie. Nie stosuj kolorowych teł i grafik umieszczanych w tle strony. Jeżeli wyróżniasz istotną informację kolorem, wyróżnij ją także w inny sposób, na przykład przez pogrubienie.

## Czego unikać?

- Unikaj ramek i pól formularzy w dokumentach. Często nie da się ich poprawnie obsłużyć za pomocą samej klawiatury.
- Unikaj formatowania wielokolumnowego. Mogą pojawić się problemy z kolejnością odczytu treści.
- Nie używaj tabel do tworzenia układu strony. Zachowaj tabele do prezentowania danych.
- Unikaj pisania samymi dużymi literami.

### Inspektor dostępności Word

Edytor Word ma wbudowane narzędzie "Sprawdź ułatwienia dostępu", które sprawdza część wymagań dostępności. Znajdziesz go na wstążce w części Recenzja pod nazwą "Sprawdź ułatwienia dostępu".

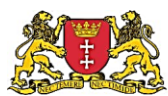

|                                                           | O Poradnik dostępności dla UMG v. 1.2 - Zapisano ▼     20201109 Poradnik dostępności dla UMG v. 1.2 - Zapisano ▼                                                                                                    |                                                                                                    |            |                   |          |  |       |                |            |                                 | i Krzyszto | of G                      | к                        | - ć         | ) X      |
|-----------------------------------------------------------|----------------------------------------------------------------------------------------------------|----------------------------------------------------------------------------------------------------|------------|-------------------|----------|--|-------|----------------|------------|---------------------------------|------------|---------------------------|--------------------------|-------------|----------|
| Wstawianie Projektowanie Układ Odwołania Korespondencja R |                                                                                                    |                                                                                                    |            |                   |          |  | Widok | Pomo           | nc , P     | Wyszukaj                        |            | Ŀ                         | 3 Udostępnij             | 🖓 Kom       | nentarze |
| w                                                         | Czytaj<br>na głos                                                                                                    | V       V       V |            |                   |          |  |       | Pism<br>odręcz | no<br>ne Y | Notatki<br>połączone<br>OneNote |            | <u>^</u>                  |                          |             |          |
|                                                           | Zadbaj o odpowiednio wysoki kontrast pomiędzy tłem i tekstem w dokumencie. Nie stosuj<br>kolorowych teł i grafik umieszczanych w tle strony. Jeżeli wyróżniasz istotna informacie kolorem.                                                                                                    |                                                                                                    |            |                   |          |  |       |                |            |                                 |            | Jłat<br><sub>Wyniki</sub> | wienia do<br>i inspekcji | ostę        | - X      |
|                                                           | wyróżnij                                                                                                    | ą także w inny spos                                                                                                    | ób, na prz | ykład przez pogru | ibienie. |  |       |                |            |                                 |            | Błęc                      | dy                       |             |          |
|                                                           | <ul> <li>Czego unikać?</li> <li>Unikaj ramek i pól formularzy w dokumentach. Często nie da się ich poprawnie obsłużyć za pomocą samej klawiatury.</li> <li>Unikaj formatowania wielokolumnowego. Mogą pojawić się problemy z kolejnością odczytu treści.</li> <li>Nie używaj tabel do tworzenia układu strony. Zachowaj tabele do prezentowania danych.</li> <li>Unikaj pisania samymi dużymi literami.</li> </ul> |                                                                                                    |            |                   |          |  |       |                |            |                                 |            | >                         | Niewyrównany<br>(1)      | / obraz luk | o obiekt |
|                                                           | Inspektor dostanności Word                                                                                                    |                                                                                                    |            |                   |          |  |       |                |            |                                 |            | <ul> <li>Spr</li> </ul>   | rawdzaj ułatwier         | nia dostępu | ı, gdy   |

### Generowanie PDF z Worda

Przed opublikowaniem lub eksportowaniem dokumentu sprawdź i uzupełnij metadane dokumentu, w tym jego tytuł.

|                        | 20201109 Poradnik dostępności dla UMG v. 1.2 - Zapisano                                                                                                    | Garski Krzysztof 🛛 🙁 ? — 🗗                     |
|------------------------|----------------------------------------------------------------------------------------------------|------------------------------------------------|
| ©                      | Informacje                                                                                                    |                                                |
| ☆ Strona główna ♪ Nowy | 20201109 Poradnik dostępności dla UMG v. 1.2<br>OneDrive – Gdańskie Centrum Informatyczne » Dostępność » Poradnik dostępności                                                                       |                                                |
| 🗁 Otwórz               | 🖆 Udostępnij 🖉 Kopiuj ścieżkę 🗁 Otwórz lokalizację pliku                                                                                                    |                                                |
| Informacje             | Oczekiwanie na przekazanie: Serwer niedostępny                                                                                                    | Właściwości ~                                  |
| Zapisz kopię           | Ostatnio zapisano: 09.11.2020 17:46           Rozwiąż         Zmiany zostały zapisane i zostaną przekazane automatycznie po nawiązaniu połączenia z serwerem. W razie potrzeby możesz zamknąć plik. | Rozmiar 2,55MB<br>Strony 15<br>Wyrazy 1625     |
| Drukuj                 |                                                                                                    | Całkowity czas edycii 95 min                   |
| Udostępnij             | Ochrona dokumentu<br>Określ, jakie typy zmian inne osoby mogą wprowadzać w bieżącym dokumencie.                                                                                                    | Tytuł Tworzenie dostępnych c<br>ragi Dodaj tag |
| Eksportuj              | Chroń<br>dokument ~                                                                                                    | Komentarze Dodaj komentarze                    |

Eksportując plik do formatu PDF pamiętaj, by zaznaczyć eksportowanie z tagami ułatwień dostępu i w formacie PDF:

**Plik -> Eksportuj -> Utwórzy dokument PDF/XPS -> Opcje ->** Tagi struktury dokumentu dla ułatwień dostępu oraz Zgodny ze standardem PDF/A

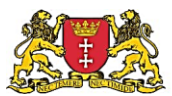

| u Publikowanie jako pliku PDF lub XPS                                                                                                    |                                                                                                    | X Narzędzia obrazów                                                                                                    |
|----------------------------------------------------------------------------------------------------|----------------------------------------------------------------------------------------------------|----------------------------------------------------------------------------------------------------|
| ← → ∨ ↑ 🔤 « Dostępność > Poradni                                                                                                    | k dostępności 🗸 🗸                                                                                                    | で Przeszukaj: Poradnik dostępn タ ok Pomoc Formatowanie                                                                                             |
| Organizuj 🔻 Nowy folder                                                                                                    |                                                                                                    |                                                                                                    |
| <ul> <li>Załączniki</li> <li>Zamówienia</li> <li>Zdjecia</li> <li>Zielona stolica Europy</li> <li>Ten komputer</li> <li>Dokumenty</li> <li>Muzyka</li> <li>Obiekty 3D</li> <li>Obiekty 3D</li> <li>Obrazy</li> <li>Pobrane</li> <li>Pulpit</li> <li>Wideo</li> <li>Dysk lokalny (C:)</li> <li>Nazwa pliku: Poradnik dostępności</li> </ul> | <ul> <li>Nazwa</li> <li>Żadne elementy nie pasu</li> <li>v</li> </ul>                                                                       | Stan     Opcje     ?     ×       ją do kryteriów wysz     Zakres stron <ul> <li></li></ul>                                                         |
| Zapisz jako typ: Plik PDF                                                                                                    |                                                                                                    | Zgodny ze standardem PDF/A                                                                                                    |
| Otwórz plik po<br>opublikowaniu                                                                                                    | Optymalizuj do:      Standardowo (publik.<br>w trybie online i<br>drukowanie)<br>Minimalny rozmiar<br>(publik. w trybie<br>online)<br>Opcje | Optymalizuj pod kątem jakości obrazu Przedstaw tekst jako mapy bitowe, gdy nie można osadzić czcionek Szyfruj dokument przy użyciu hasła OK Anuluj |
| ∧ Ukryj foldery                                                                                                    | Narzędzia                                                                                                    | Publikuj Anuluj                                                                                                    |

### Dostępne skany dokumentów w PDF – Proces OCR w Abbyy Reader

Niejednokrotnie otrzymujemy od innych podmiotów dokumenty w formie zeskanowanego obrazu z tekstem. Jeśli to możliwe, należy poprosić taki podmiot o przesłanie pliku PDF wygenerowanego z edytora Word zgodnie z zasadami dostępności opisanymi w poprzednim rozdziale.

Jeśli jest to niemożliwe, należy samodzielnie przygotować wersję dostępną za pomocą jednego z edytorów plików PDF. W UMG dostępny jest program ABBYY Fine Reader, który może zostać zainstalowany na Twoim komputerze po przesłaniu zgłoszenia na Service Desk Gdańskiego Centrum Informatycznego.

- 1. Uruchamiamy program ABBYY Fine Reader
- 2. Wybieramy opcję Otwórz Otwórz w edytorze OCR

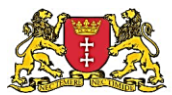

| < | ABBYY Fine  | Reader 14 | Corporate |                                                                                                    |
|---|-------------|-----------|-----------|----------------------------------------------------------------------------------------------------|
|   | Plik Edytuj | Widok     | Narzędzia | Pomoc                                                                                                    |
|   | Nowe za     | danie     |           |                                                                                                    |
|   | Otwórz      |           | •         | Przegladaj i edytuj dokumenty PDF                                                                                |
|   | Skanuj      |           | •         | Otwórz dokument PDF                                                                                              |
|   | Porówna     | aj        | •         | Konwertuj dokumenty                                                                                              |
|   | Ostatnie    | 9         | •         | Otwórz w edytorze OCR     Zaawansowana konwersja i weryfikacja     Sprawdzanie i weryfikacja rozpoznanego tekstu |

3. Pojawi się ekran, na którym po lewej stronie zobaczymy skan dokumentu, a po prawej – przetworzony maszynowo tekst. W tym miejscu możemy edytować ewentualne błędy automatycznego rozpoznania, jak również opisać te elementy, które zostały wpisane ręcznie (patrz fragment: "Upubliczniono w dniach: od ....")

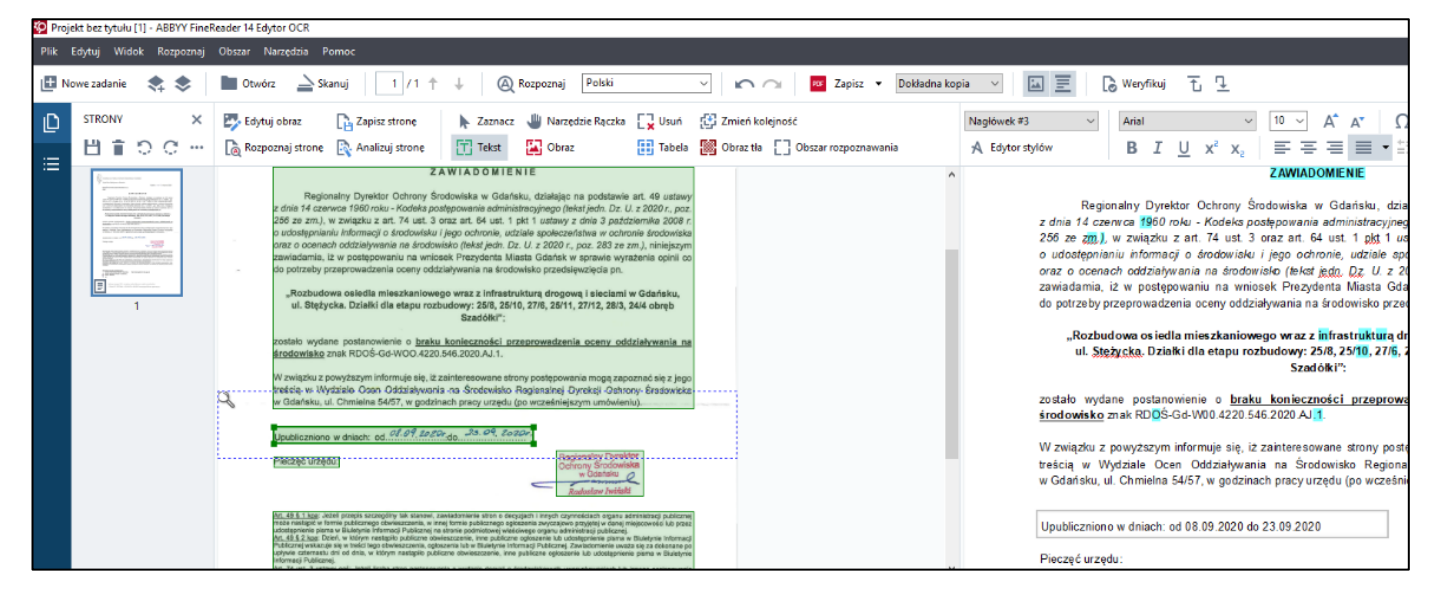

4. Zapisujemy plik jako dokument z możliwością przeszukiwania.

Plik -> Zapisz jako -> Dokument PDF z możliwością przeszukiwania.

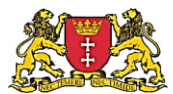

| 🍄 Pro  | ojekt bez tytułu [1] - AB | BYY FineReader 1 | 14 Edytor OCR  |                             |                           |                                                 |                               |                                         |                     |
|--------|---------------------------|------------------|----------------|-----------------------------|---------------------------|-------------------------------------------------|-------------------------------|-----------------------------------------|---------------------|
| Plik   | Edytuj Widok Ro           | ozpoznaj Obszai  | ır Narzędzia   | Pomoc                       |                           |                                                 |                               |                                         |                     |
| Ð      | Nowe zadanie              | Ctrl+N           | Dtwórz 🗋       | Skanuj 1 / 1 🕇              | +                         | \land Rozpoznaj                                 | Polski                        |                                         | <ul><li>5</li></ul> |
|        | Otwórz obraz              | Ctrl+0           |                | _                           | <u> </u>                  |                                                 |                               |                                         |                     |
| $\geq$ | Skanuj strony             | Ctrl+K           | Edytuj obraz   | 💾 Zapisz stronę             | 🕨 Za                      | znacz 👑 Narzęd                                  | lzie Rączka                   | L 🗙 Usuń                                | 🔁 Zmień             |
|        |                           | le               | Roznoznai stro | ne 🔝 Analizui strone        | <u>[т]</u> т <sub>е</sub> | kst 🛛 🔛 Obraz                                   |                               | Tabela                                  | Obraz t             |
|        | Zapisz jako               | •                | PDF Dokume     | nt PDF z możliwością przesz | ukiwania                  |                                                 |                               |                                         |                     |
|        | Wyślij do                 | •                | POF Dokume     | nt PDF zawierający tylko ob | razy                      | Gdar                                            | isk, dinia 31 s               | sierpnia 2020 r.                        |                     |
|        | Zamknij                   | Ctrl+W           | W Dokume       | nt Microsoft Word           |                           |                                                 |                               |                                         |                     |
| \$     | Nowy projekt OCR          | Ctrl+Shift+N     | X Skoroszy     | rt programu Microsoft Excel |                           | MIENIE                                          |                               |                                         |                     |
| ۲      | Otwórz projekt OCR        | Ctrl+Shift+O     | P Prezenta     | cja Microsoft PowerPoint®   |                           | Gdańsku, działając r<br>administracvinego (tek  | a podstawie<br>st iedn. Dz. U | art. 49 <i>ustawy</i><br>z 2020 r. poz. |                     |
|        | Zapisz projekt OCR        | Ctrl+Shift+S     | 🛩 Dokume       | nt ODT                      |                           | ust. 1 pkt 1 ustawy z<br>nie. udziale spoleczeń | dnia 3 paźdz<br>stwa w ochro  | tiernika 2008 r.<br>nie środowiska      |                     |

5. Pamiętamy o uzupełnieniu niezbędnych metadanych:

| 🐼 Zapisz dokument jako            |                                                                 |                             |                                    |                     | _          |         | $\times$   |                              |                   |                       |                                    |            |
|-----------------------------------|-----------------------------------------------------------------|-----------------------------|------------------------------------|---------------------|------------|---------|------------|------------------------------|-------------------|-----------------------|------------------------------------|------------|
|                                   | Opcje                                                           |                             |                                    | ? ×                 | Dostępne j | pliki   | ρ.         | <ul> <li>Dokładna</li> </ul> | kopia 🗸 🗸         |                       | 🔓 Weryfikuj                        |            |
| Organizuj 🔻 Nowy                  | Typ deliver entry                                               | ustawienia PDF              |                                    |                     | Metadan    | e       |            |                              |                   |                       | ×                                  |            |
| Zdjecia                           | PDF                                                             | Jakość obrazu: Zbał         | ansowany                           | ~                   | Tytuł:     | Za      | wiadomien  | ie RDOŚ                      |                   |                       |                                    | L          |
| 🚽 Zielona stolica Eu              | DOC(X) / RTF / ODT                                              | 🗹 Tworzenie dokumentów Pl   | DF/A Wersja                        | PDF/A-2b 🗸 🗸        | Autorzy:   | RD      | ooś        |                              |                   |                       |                                    | Ĕ          |
| 💻 Ten komputer                    | XLS(X)                                                          | Chroń dokumenty za pom      | ocą haseł                          | Ustawienia          | Temat:     | Po      | zwolenie u | l. Stężycka                  |                   |                       |                                    | L          |
| Dokumenty                         | PPTX                                                            | Usuń obiekty i dane         |                                    | Wybierz             | Słowa klu  | iczowe: |            |                              |                   |                       | ^                                  | or<br>ku   |
| Obiekty 3D                        | CSV                                                             | Użyj jednego rozmiaru paj   | pieru dla wszystkich obrazów stror | A4 $\sim$           |            |         |            |                              |                   |                       |                                    | a          |
| Cobrazy                           |                                                                 | Zastosuj kompresję MRC (    | wymaga OCR)                        |                     |            |         |            |                              |                   |                       | ~                                  | an         |
| 🕂 Pobrane                         |                                                                 | Uzyj technologii ABB11      | Precisescan, aby wygładzie znak    | a na obrazie strony |            | Wskaz   | ówka: odd  | ziel słowa kluczo            | owe przecinkami i | i średnikami.         |                                    | w          |
| E Pulpit                          | EPUB / PB2                                                      | Tekst pod graficznym obraze | m strony                           | ~                   |            |         |            |                              |                   |                       |                                    | 118        |
| Wideo                             | Djvu                                                            | Umieść zakładki w nagłów    | kach                               |                     |            |         |            |                              |                   | OK                    | Anuluj                             | i n        |
| Dysk lokalny (C:)                 |                                                                 | Utwórz znaczniki PDF        |                                    |                     |            |         | _          |                              | _                 |                       |                                    | ļi         |
| Sieć                              |                                                                 | Użyj czcionek Windows       |                                    | ✓ Osadź czcionki    |            |         |            |                              |                   | zostalo               | www.dana_nostana                   | owia       |
| Nazwa pliku: zav                  |                                                                 |                             |                                    |                     |            |         | ~          |                              |                   | środowi               | sko znak RD <mark>O</mark> Ś-      | Gd         |
| Zapisz jako typ: Do               |                                                                 |                             |                                    |                     |            |         | ~          |                              |                   | W związ               | ku z powyższym                     | info       |
|                                   | Zachowaj metadane dokumentu, takie jak autorzy i słowa kluczowe |                             |                                    |                     |            |         |            |                              |                   | treścią w<br>w Gdań s | v Wydziale Oce<br>ku, ul. Chmielna | en<br>54/: |
| . Illerifelder                    |                                                                 |                             |                                    | OK Anuluj           |            | Apului  |            |                              |                   |                       |                                    |            |
| <ul> <li>Ukryj toldery</li> </ul> |                                                                 |                             |                                    | Tob                 | t at the   | Analaj  |            |                              |                   | Upublicz              | niono w dniach: o                  | od (       |

6. Mamy gotowy do publikacji plik, którego treść jest dostępna także w zakresie odczytu zeskanowanego pisma ręcznego.

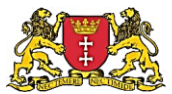

| \Lambda zav | 🔒 zawiadomienie rdos dostępne.pdf - Adobe Acrobat Reader DC |           |           |               |                              |           |                  |         |         |        |          |            |            |          |         |         |
|-------------|-------------------------------------------------------------|-----------|-----------|---------------|------------------------------|-----------|------------------|---------|---------|--------|----------|------------|------------|----------|---------|---------|
| Plik E      | dycja                                                       | Widok     | Podpis    | Okno Pom      | oc                           |           |                  |         |         |        |          |            |            |          |         |         |
| Stro        | ona głó                                                     | ówna      | Na        | rzędzia       | zawiadomienie rdos ×         |           |                  |         |         |        |          |            |            |          |         |         |
|             | ☆                                                           | 0         | $\bowtie$ | Q             | (                            |           | 1 / 1            | k       |         | Θ      | $\oplus$ | 130% -     | <b>F</b>   |          | P       | D       |
| í           | Ten p                                                       | lik dekla | ruje zgo  | odność ze sta | andardem PDF/A i został otwa | rty w try | ybie "tylko do o | odczytu | " celem | uniemo | zliwieni | a wprowad: | zania mody | fikacji. |         |         |
| C           | Upubliczniono w dniach: od. 08.09.2020r.do                  |           |           |               |                              |           |                  |         |         |        |          |            |            |          |         |         |
| 0           |                                                             |           |           | Pieczę        | ć urzędu:                    |           |                  |         |         |        |          |            | Regio      | nalny D  | )yrekto | or<br>a |
| 7           |                                                             |           |           |               |                              |           |                  |         |         |        |          |            | Pad        | Gdans    | iku Q   | 2       |
|             |                                                             |           |           |               |                              |           |                  |         |         |        |          |            | Kaa        | USIGW I  | manana  |         |

### Anonimizacja plików PDF w Abbyy Fine Reader

Istnieje możliwość zanonimizowania danych w dokumencie bez utraty jego dostępności cyfrowej. W tym celu możemy posłużyć się narzędziem Abbyy Fine Reader.

 Otwieramy plik PDF, który chcemy zanonimizować Plik -> Otwórz -> Otwórz dokument PDF

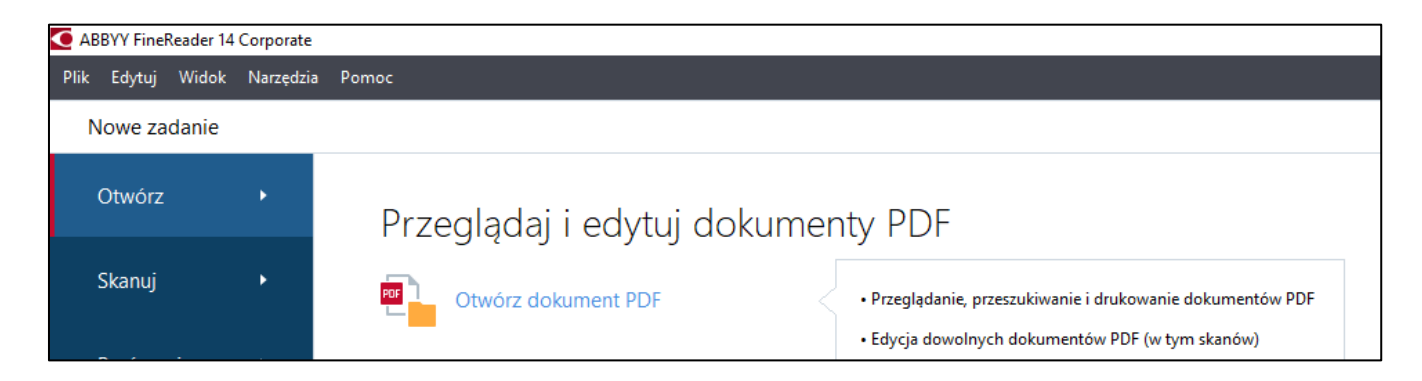

2. Wybieramy opcję "Wymaż dane"

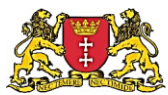

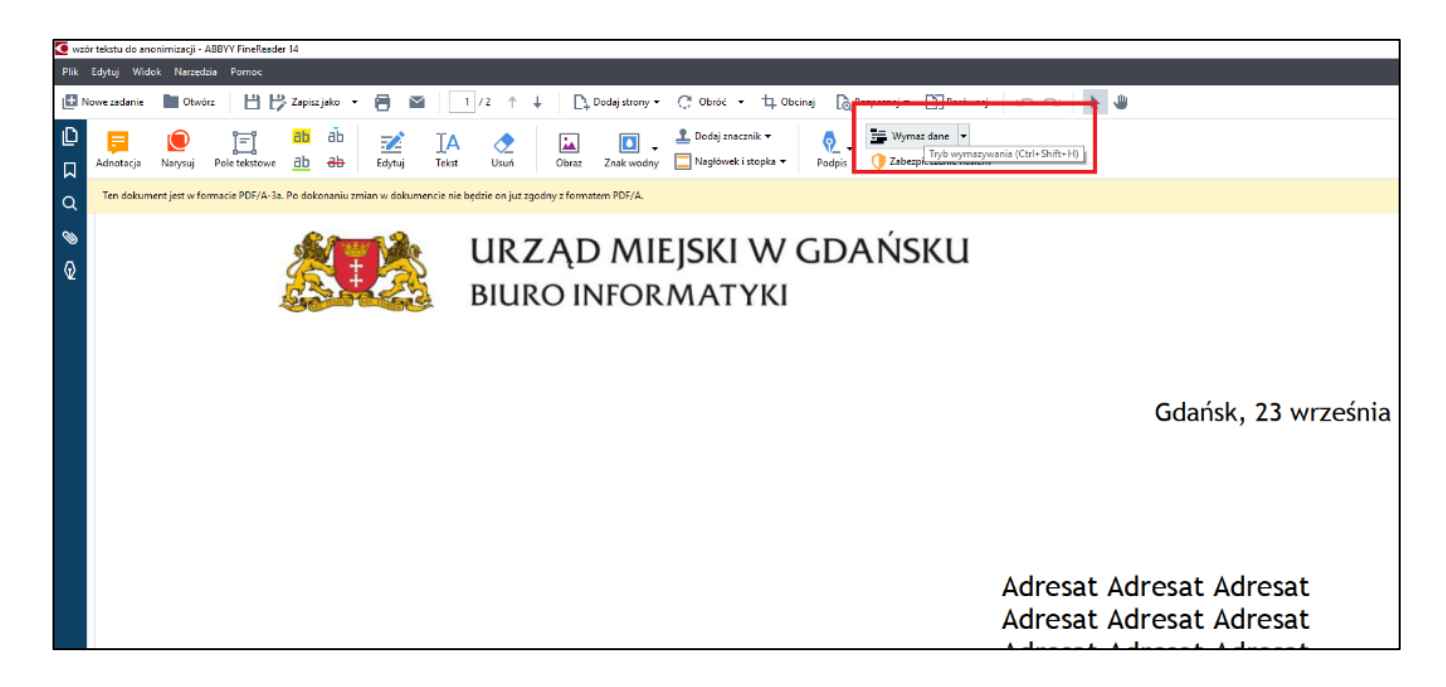

3. Zaznaczamy w tekście dane, które chcemy wymazać.

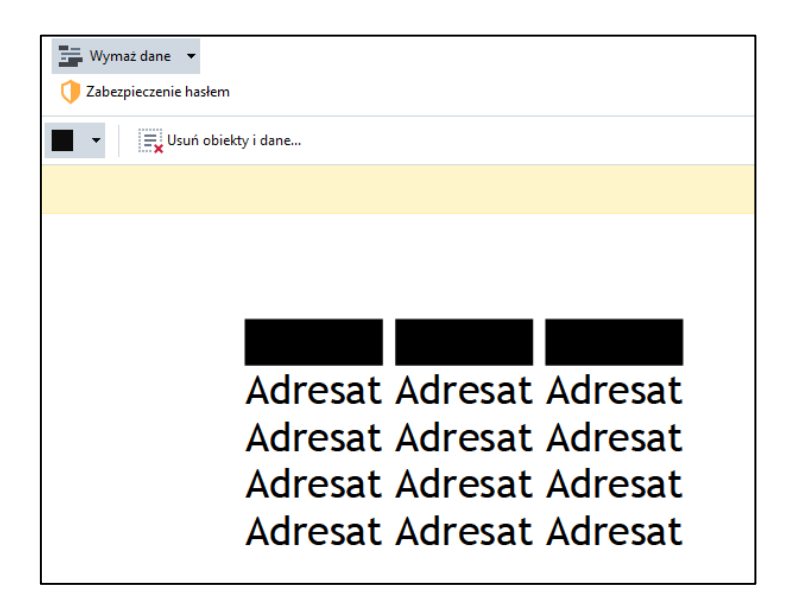

Dodatkowe informacje o anonimizacji danych dostępne są na stronie www ABBYY Fine Reader: <u>link do strony</u>

4. Zapisujemy plik.

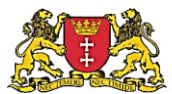

| 💽 wzór tekstu do anonimizacji_wymazany - bez wymazania danych - ABBYY FineReader 14 |                              |                                       |  |  |  |  |  |  |  |
|-------------------------------------------------------------------------------------|------------------------------|---------------------------------------|--|--|--|--|--|--|--|
| Plik                                                                                | Edytuj Widok Narzędzia Pomoc |                                       |  |  |  |  |  |  |  |
|                                                                                     | Nowe zadanie                 | Ctrl+N 🔄 🛛 🕇 / 2 🔶 🕂 🖡 Dodaj strony 🕶 |  |  |  |  |  |  |  |
|                                                                                     | Otwórz                       | Ctrl+O                                |  |  |  |  |  |  |  |
| Ш                                                                                   | Zapisz                       | Ctrl+S IA 🔷 🖾 🗸                       |  |  |  |  |  |  |  |
|                                                                                     | Zapisz jako                  | ▶ Por Dokument PDF Ctrl+Shift+S       |  |  |  |  |  |  |  |

### Sprawdzanie dostępności plików PDF

Poziom dostępności pliku PDF można sprawdzić z wykorzystaniem między innymi następujących narzędzi:

- 1. Acrobat Reader Pro (nieliczne licencje dostępne w UMG)
- 2. PDF Accessibility Checker (instalacja przez Service Desk GCI) link do pobrania programu PDF Accessibility Checker
- 3. Jednym z narzędzi online, na przykład Tingtun Checker (link)

### Dobre praktyki dostępnych dokumentów PDF

• Plik PDF zawiera czysty, wyraźny tekst, który można zaznaczyć, skopiować, powiększyć:

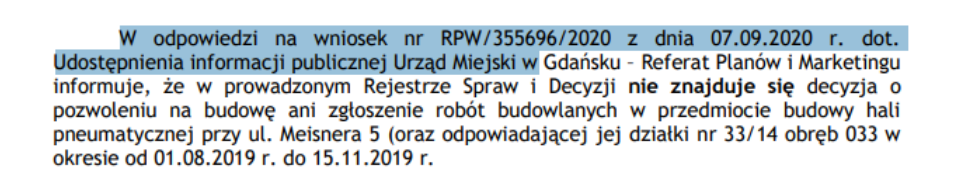

• Dokument zawiera metadane:

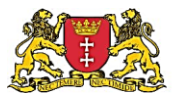

| Opis | Zabezpiecze  | nia Czcionki                                            | Własne    | Zaawansowane                                              |  |  |
|------|--------------|---------------------------------------------------------|-----------|-----------------------------------------------------------|--|--|
| Onis |              |                                                         |           |                                                           |  |  |
| opis | DU           |                                                         |           | L L : 24 00 2020                                          |  |  |
|      | Plik         | zawiadomien                                             | ie-dyrekt | ora-rdos-z-dnia-31-08-2020r                               |  |  |
|      | Tytuł:       | Zawiadomie                                              | nie dotyc | zące rozbudowy osiedla mieszkaniowego przy ul. Stężyckiej |  |  |
|      | Autor:       | Autor: Regionalna Dyrekcja Ochrony Środowiska w Gdańsku |           |                                                           |  |  |
|      | Temat:       | Ocena oddzi                                             | aływania  | na środowisko                                             |  |  |
| Słov | va kluczowe: |                                                         |           |                                                           |  |  |
|      |              |                                                         |           |                                                           |  |  |
|      |              |                                                         |           |                                                           |  |  |
|      | Utworzony:   | 08.09.2020 15                                           | :23:10    |                                                           |  |  |
|      | Zmieniony:   | 23.09.2020 16                                           | :45:54    |                                                           |  |  |
|      | Authority    |                                                         |           |                                                           |  |  |

• Zamiast skanu pieczątki, korzystaj z takiej formy:

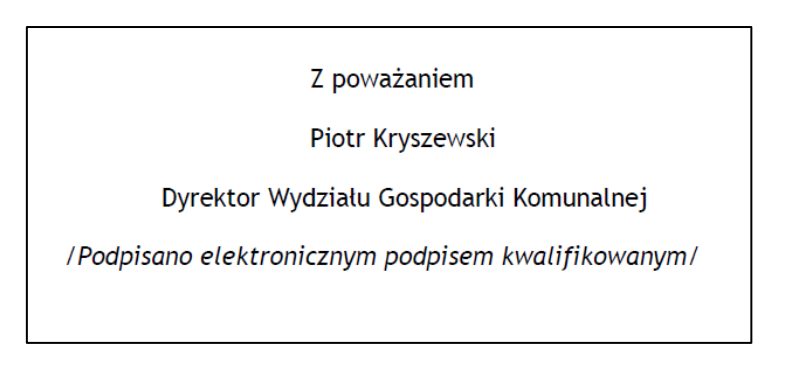

• Nie publikujemy dokumentów zawierających wyłącznie obraz tekstu oraz takie cechy jak niewyraźny tekst, przekrzywiony, zawierający szum w tle.

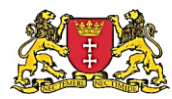

Urzędu Miejskiego w Gdańsku na 2020 rok n zadań z zakresu administracji rządowej ch przez Miasto Gdańsk na 2020 rok zgodnie ania.

### Linki i przydatne materiały

- 1. Serwis Ministerstwa Cyfryzacji poświęcony dostępności cyfrowej: przejdź do strony
- 2. Instrukcja tworzenia dostępnych dokumentów Word (starsze wersje programu), przygotowana przez Urząd Komunikacji Elektronicznej: <u>pobierz dokument PDF</u>
- 3. Zalecenia Microsoft z zakresu tworzenia dostępnych dokumentów: przejdź do strony
- Prezentacja z tworzenia dostępnych dokumentów, wykorzystana na szkoleniu organizowanym dla UMG przez Fundację Widzialni (dostępna mailowo u pani Katarzyny Komendy z Wydziału Kadr i Organizacji lub u autora niniejszego poradnika).

### Kontakt

Niniejszy poradnik został opracowany przez Krzysztofa Garskiego (Biuro Informatyki), z wykorzystaniem materiałów Ministerstwa Cyfryzacji oraz Fundacji Widzialni. Kontakt z autorem możliwy jest w aplikacji Teams, telefonicznie lub mailowo. Telefon: 695 890 154, email: <u>krzysztof.garski@gdansk.gda.pl</u>

Konsultacje tekstu: Marcelina Hernik (WRS), Piotr Bojko (BI)